# Documentation technique – TD 2 – Créer un serveur Apache2

#### **ETAPE 1 – Paramétrer une machine virtuelle**

Nous allons tout d'abord télécharger Debian. Ici nous utiliserons une image d'installation de taille réduite.

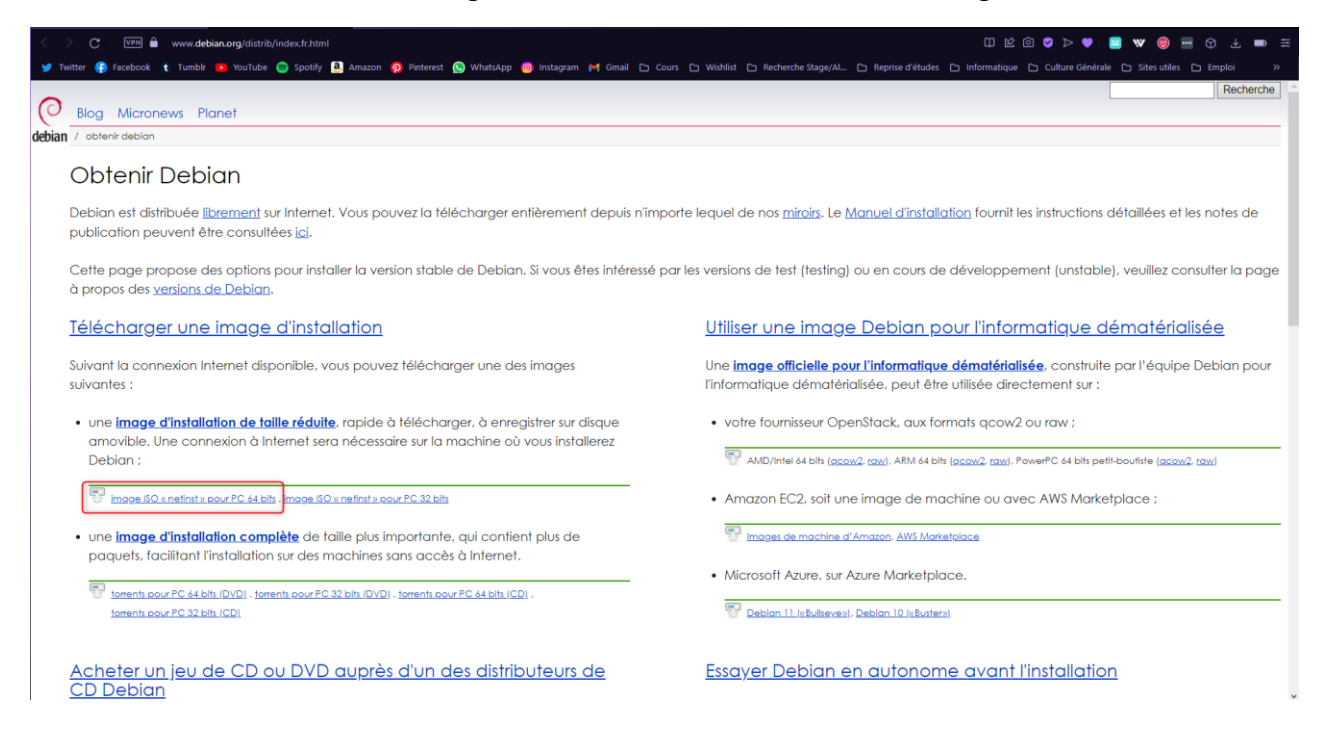

Nous allons ensuite créer une machine Virtuelle (ici depuis le logiciel VMware Workstation)

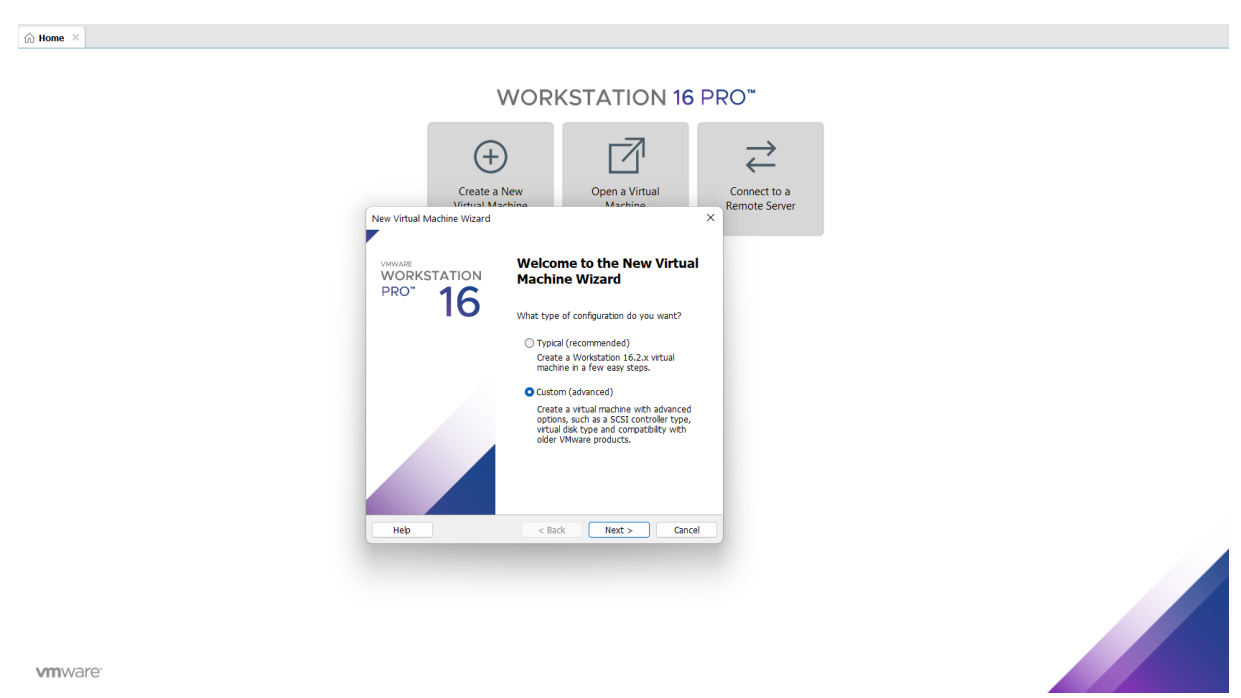

Une fois notre machine virtuelle créée, nous allons procéder aux paramétrages.

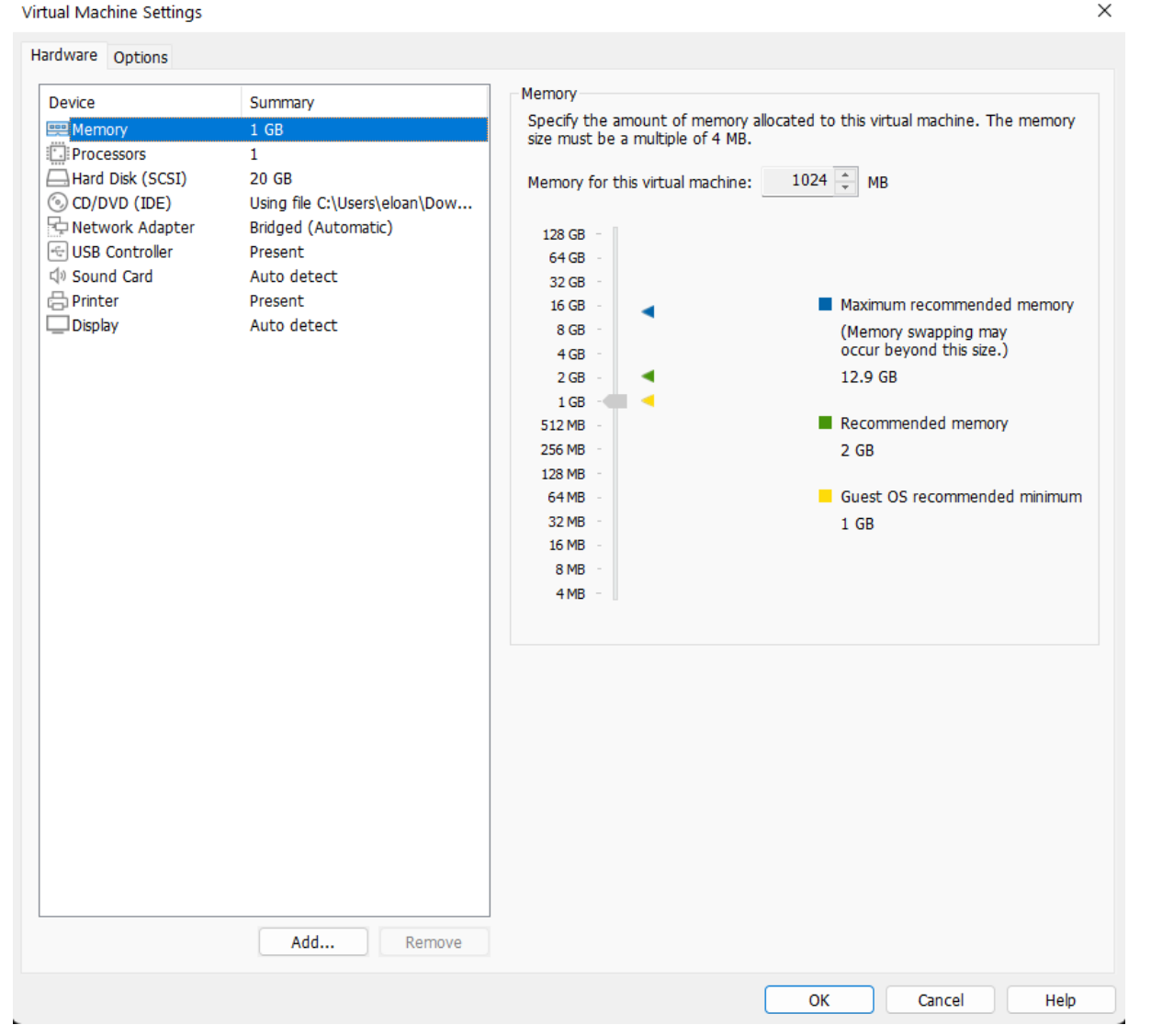

- Mémoire → Mettre environ 1GB de mémoire
- Processeur  $\rightarrow$  Un seul processeur suffit
- Disque dur → Mettre 20 GB
- Network  $\rightarrow$  Bridged (Automatique)

Les autres paramètres peuvent être laissés par défaut.

Pour la partie CD/DVD → Nous allons pouvoir insérer notre image précédemment téléchargée dans « Use ISO image file » comme ci-dessous :

Х

| Hardware Options                                                                                                    |                                                                                                    |                                                                                                    |
|----------------------------------------------------------------------------------------------------|----------------------------------------------------------------------------------------------------|----------------------------------------------------------------------------------------------------|
| Device<br>Memory<br>Processors<br>Hard Disk (SCSI)<br>CD/DVD (IDE)<br>Network Adapter<br>USB Controller<br>Sound Card<br>Printer<br>Display | Summary<br>1 GB<br>1<br>20 GB<br>Using file C:\Users\eloan\Dow<br>Bridged (Automatic)<br>Present<br>Auto detect<br>Present<br>Auto detect<br>View of the constraint of the constraint of the co | Device status<br>Connected<br>Connection<br>Use physical drive:<br>Auto detect<br>Use ISO image file:<br>C:\Users\eloan\Downloads\debian-11.5.0-amd64-net V Browse<br>Advanced |
|                                                                                                    |                                                                                                    | OK Cancel Help                                                                                                    |

## **ETAPE 2 : Installation du serveur**

Allumer la machine virtuelle.

Depuis l'écran d'accueil, sélectionner « INSTALL »

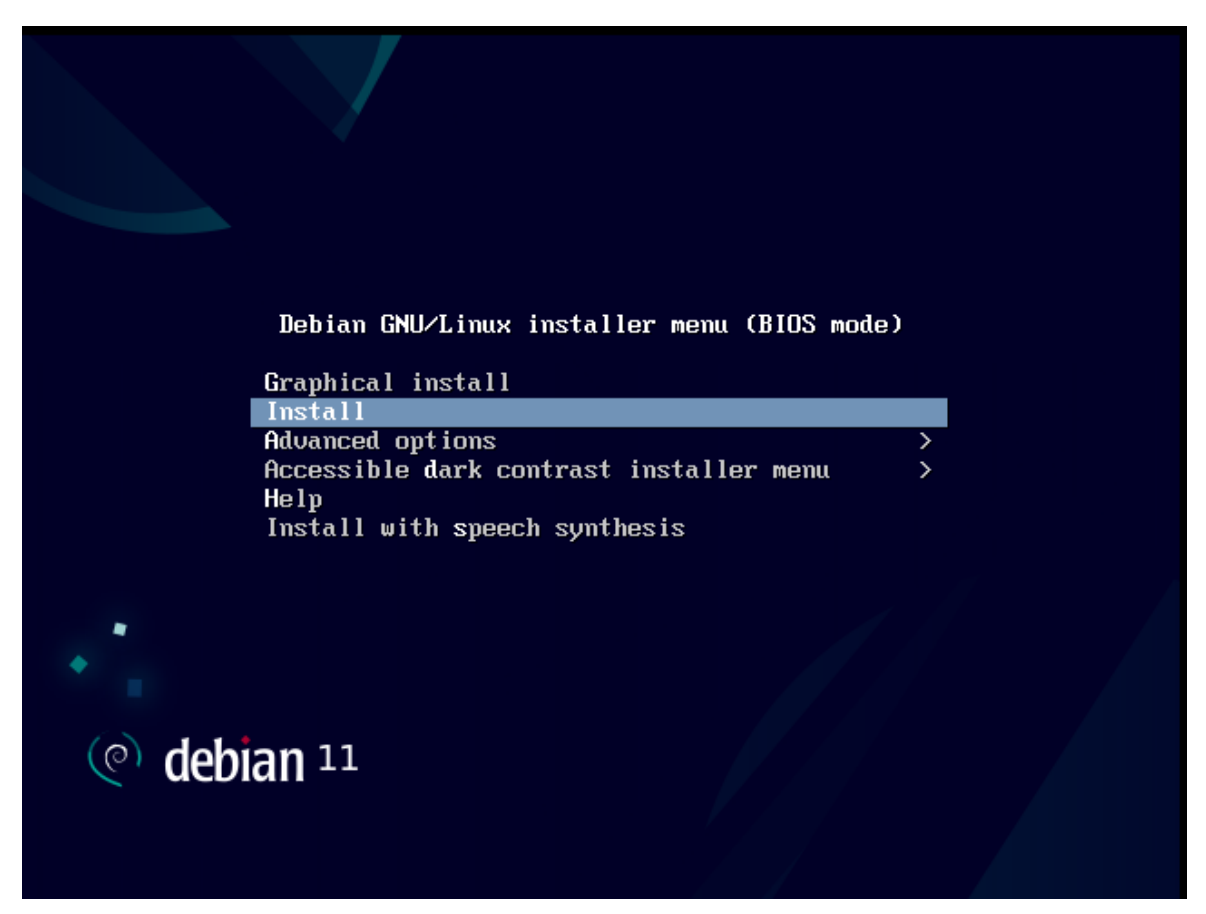

Dans l'écran suivant, choisir le langage, ici « French - Français »

| Choose the languag<br>also be the defaul<br>Language: | e to be used for the inst<br>t language for the instal                                                                                                    | allation process. The selected language will<br>led system.                                                                                                    |
|-------------------------------------------------------|----------------------------------------------------------------------------------------------------|----------------------------------------------------------------------------------------------------|
|                                                       | C<br>Albanian<br>Arabic<br>Asturian<br>Basque<br>Belarusian<br>Bosnian<br>Bulgarian<br>Catalan<br>Chinese (Simplified)<br>Chinese (Traditional)<br>Croatian<br>Czech<br>Danish<br>Dutch<br>English<br>Esperanto<br>Estonian<br>Finnish<br>French<br>Galician<br>Georgian<br>German | - No localization *<br>- Shqip<br>- பு. பு.<br>- Asturianu<br>- Euskara<br>- Беларуская<br>- Возалski<br>- Български<br>- Català<br>- 中文(简体)<br>- 中文(常體)<br>- 叶文(繁體)<br>- Hrvatski<br>- Čeština<br>- Dansk<br>- Nederlands<br>- English<br>- Esperanto<br>- Esperanto<br>- Eesti<br>- Suomi<br>- Français<br>- Jañangeo<br>- Jañangeo |
| <go back=""></go>                                     |                                                                                                    |                                                                                                    |

## Choisir la situation géorgraphique, ici « France »

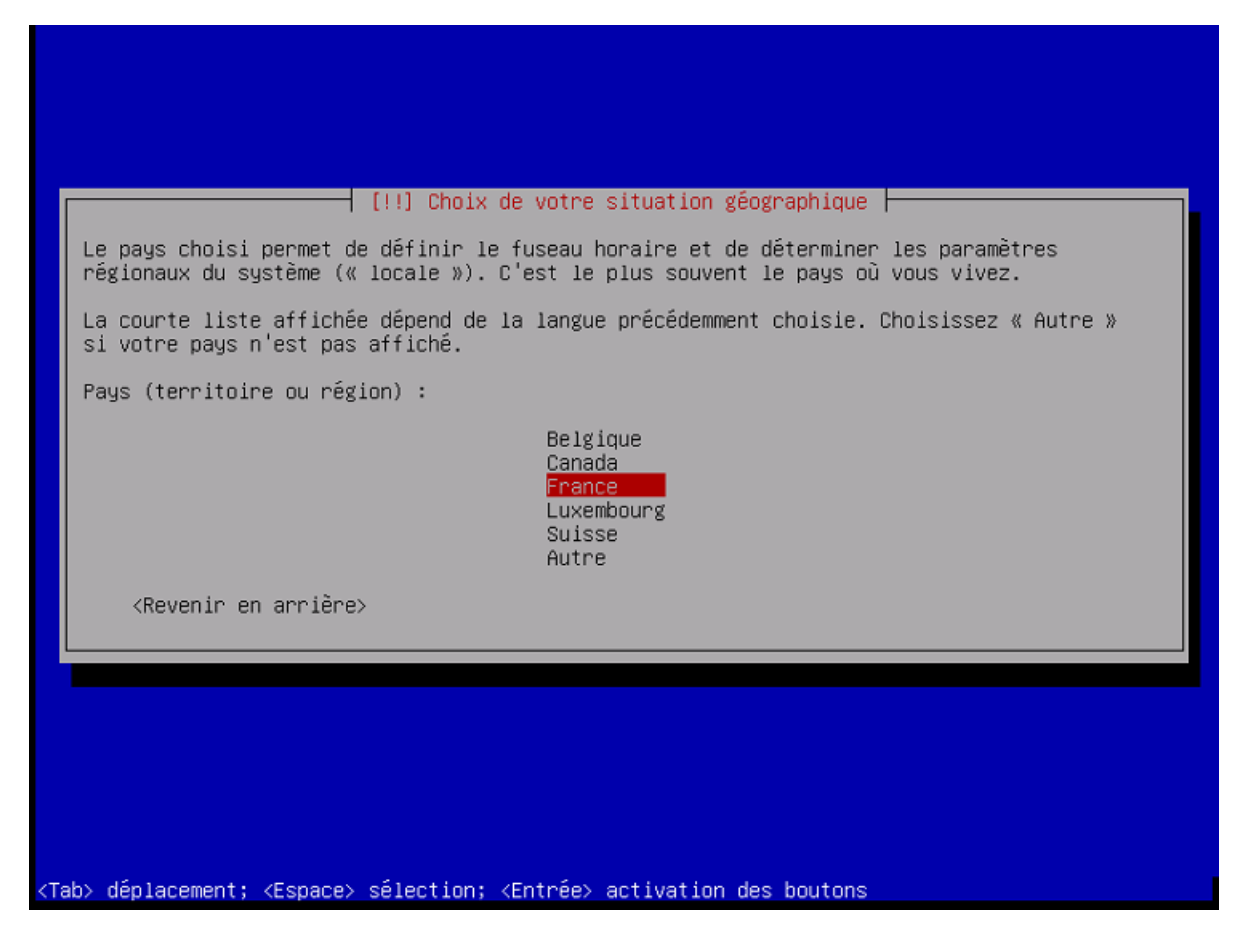

#### Choisir la configuration clavier – Ici « français »

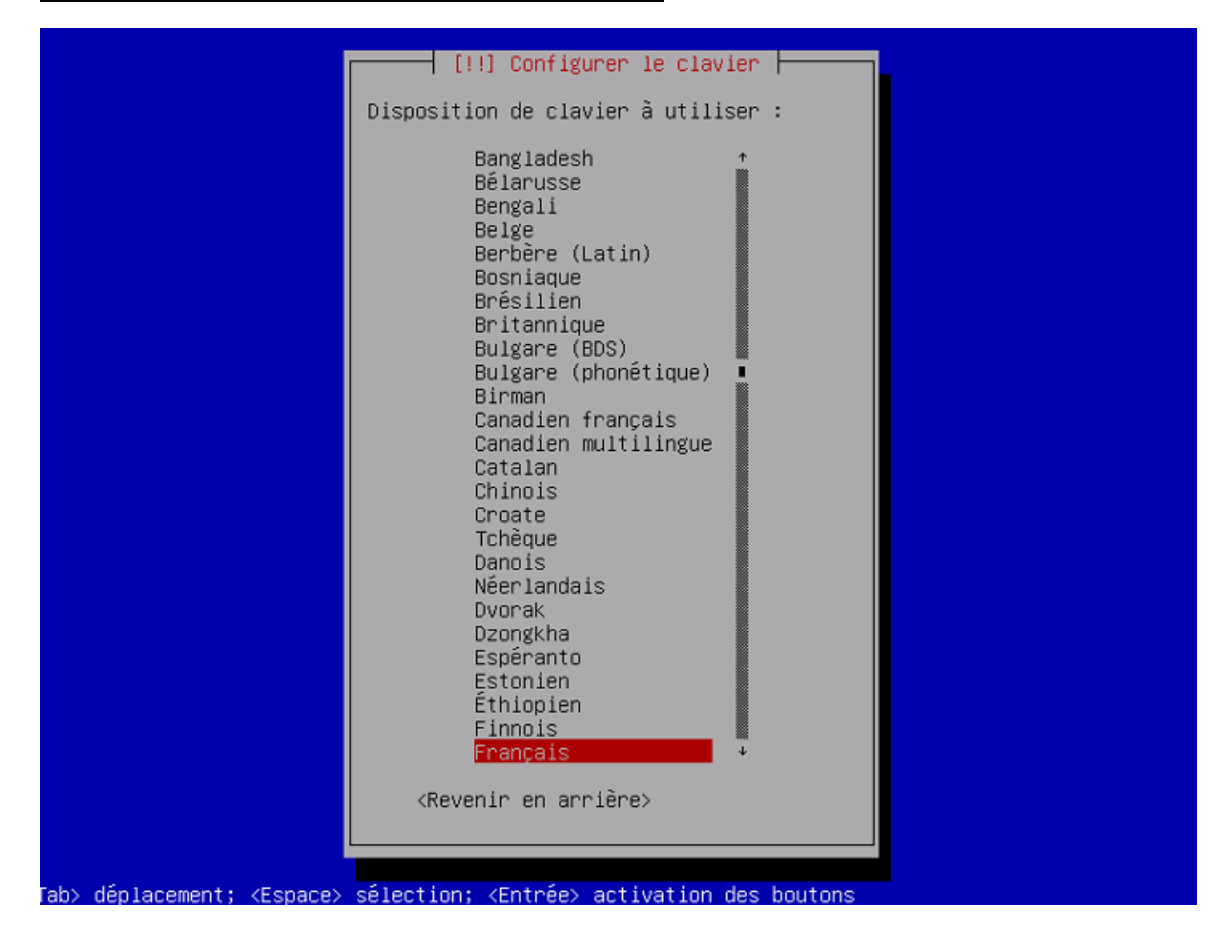

#### Création des utilisateurs – Choisir un nom de superutilisateur puis le mot de passe associé.

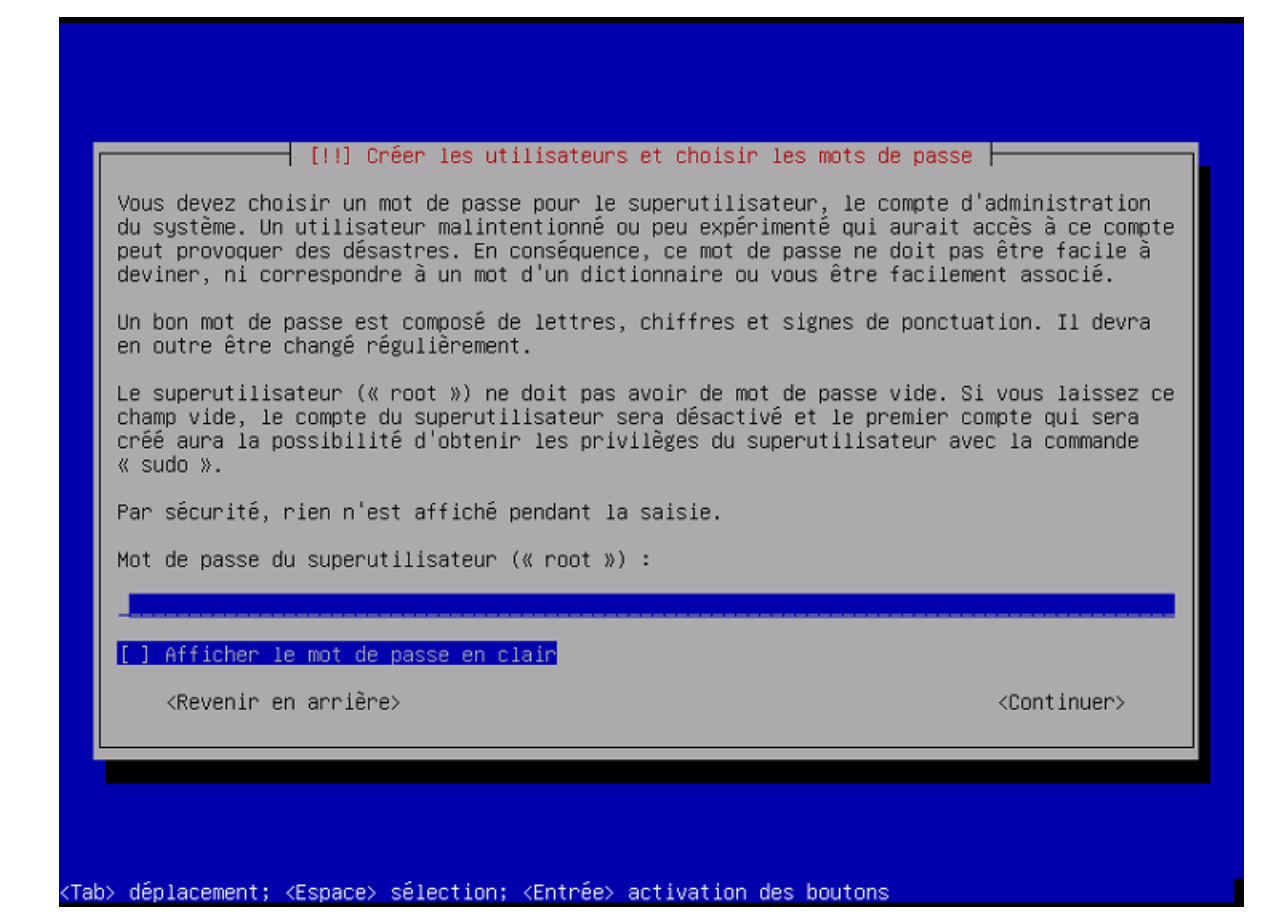

#### Dans l'écran suivant, choisir le nom d'utilisateur puis le mot de passe associé

| [!!] Créer les utilisateurs et choisir les mots de p<br>Veuillez choisir un identifiant (« login ») pour le nouveau compte.<br>choix possible. Les identifiants doivent commencer par une lettre mi<br>nombre quelconque de chiffres et de lettres minuscules.<br>Identifiant pour le compte utilisateur : | asse<br>Votre prénom est un<br>nuscule, suivie d'un |
|----------------------------------------------------------------------------------------------------|-----------------------------------------------------|
| <revenir arrière="" en=""></revenir>                                                                                                    | <continuer></continuer>                             |
|                                                                                                    |                                                     |
|                                                                                                    |                                                     |

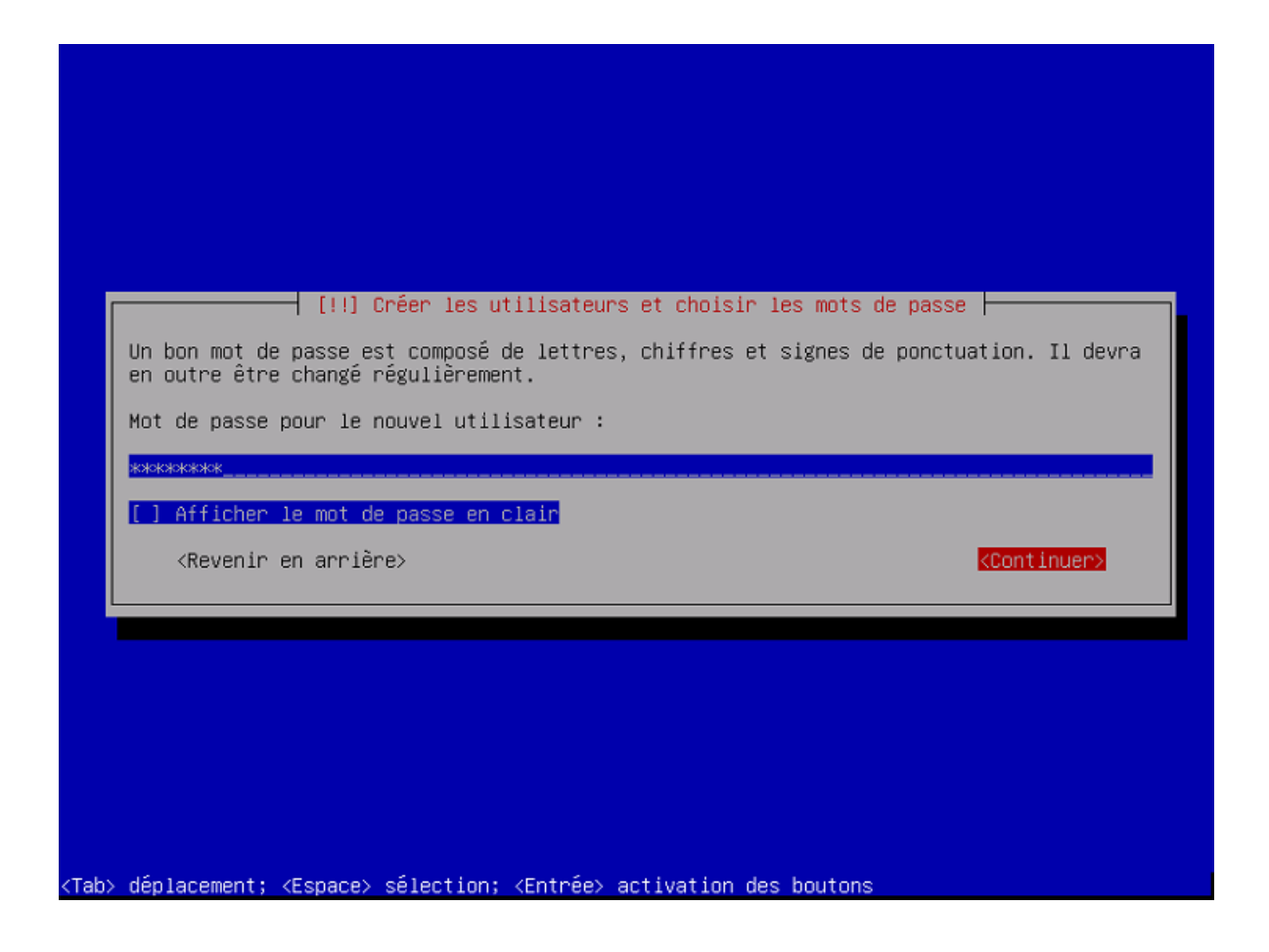

# Dans « Partitionner les disques » sélectionner « Assisté – utiliser un disque entier »

| [!!] Partitionner les disques                                                                                                    |
|----------------------------------------------------------------------------------------------------|
| Le programme d'installation peut vous assister pour le partitionnement d'un disque (avec<br>plusieurs choix d'organisation). Vous pouvez également effectuer ce partitionnement<br>vous-même. Si vous choisissez le partitionnement assisté, vous aurez la possibilité de<br>vérifier et personnaliser les choix effectués. |
| Si vous choisissez le partitionnement assisté pour un disque complet, vous devrez ensuite<br>choisir le disque à partitionner.                                                                                                    |
| Méthode de partitionnement :                                                                                                    |
| <del>Assisté – utiliser un disque entier</del><br>Assisté – utiliser tout un disque avec LVM<br>Assisté – utiliser tout un disque avec LVM chiffré<br>Manuel                                                                                                    |
| <revenir arrière="" en=""></revenir>                                                                                                    |
|                                                                                                    |
|                                                                                                    |
|                                                                                                    |

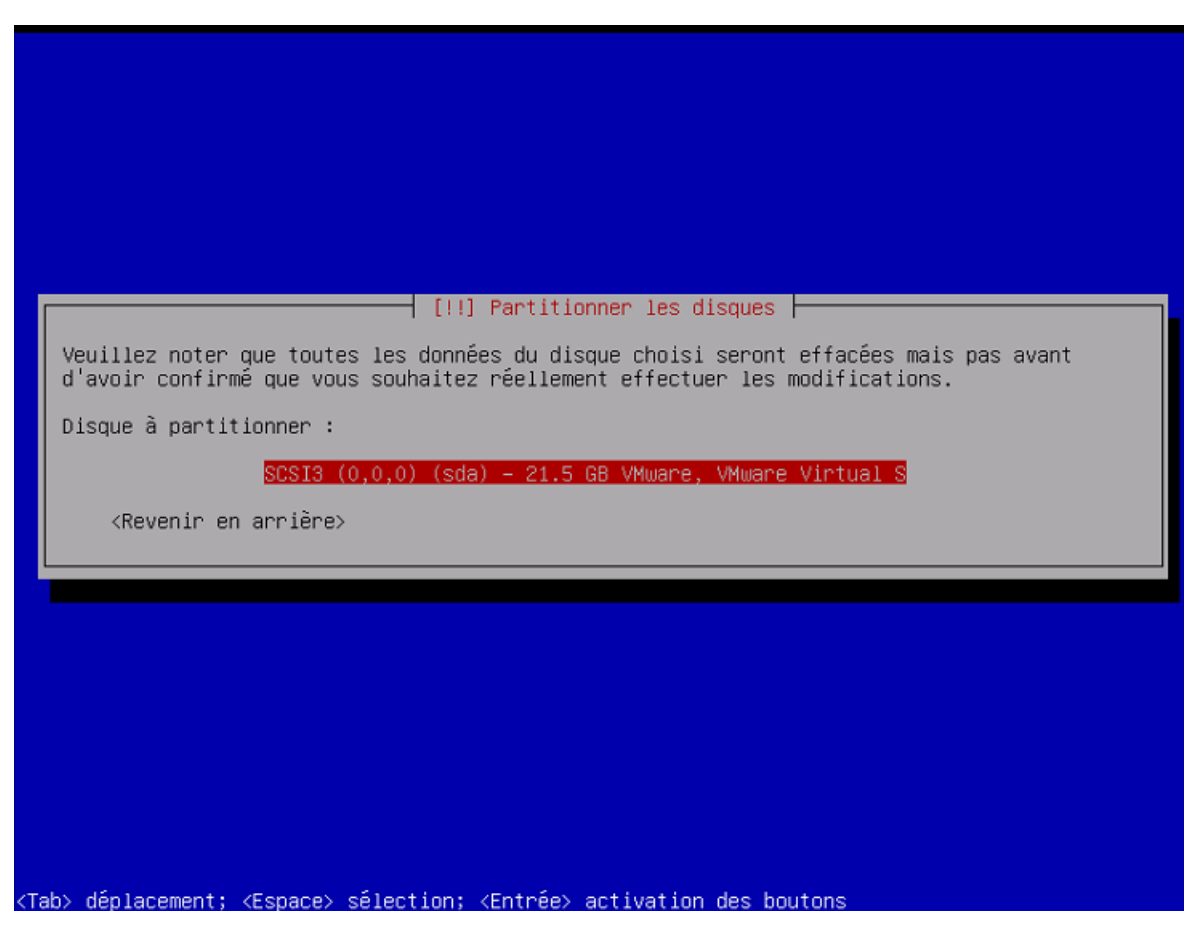

Dans l'écran suivant « Schéma de partitionnement » sélectionner « Tout dans une seule partition » (recommandé)

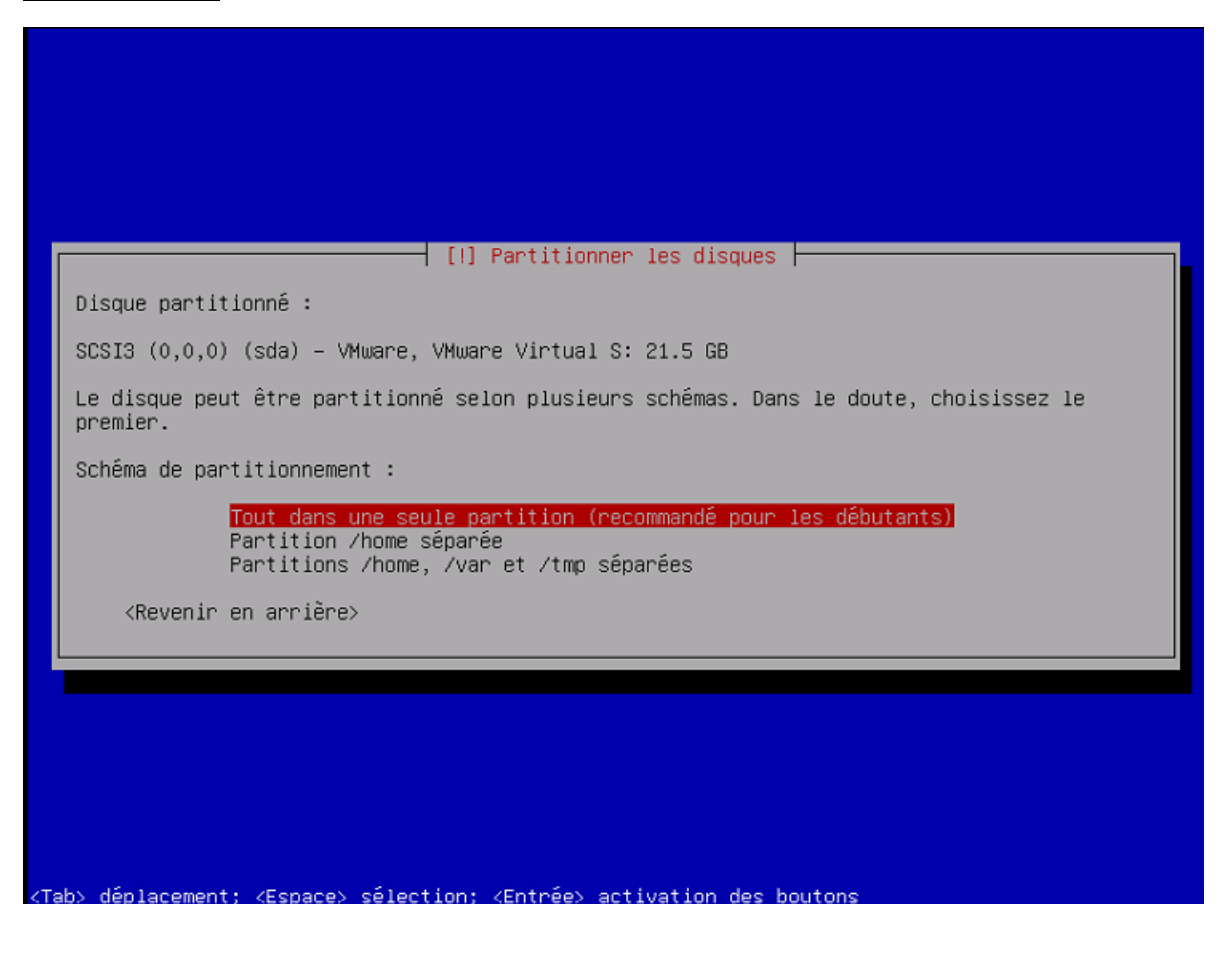

Dans l'écran suivant, cliquer sur « Terminer le partitionnement et appliquer les changements » pour terminer la partie partition des disques puis sélectionner « oui » pour appliquer ces changement.

– [!!] Partitionner les disques – Voici la table des partitions et les points de montage actuellement configurés. Vous pouvez choisir une partition et modifier ses caractéristiques (système de fichiers, point de montage, etc.), un espace libre pour créer une nouvelle partition ou un périphérique pour créer sa table des partitions. Partitionnement assisté Configurer le RAID avec gestion logicielle Configurer le gestionnaire de volumes logiques (LVM) Configurer les volumes chiffrés Configurer les volumes iSCSI SCSI3 (0,0,0) (sda) – 21.5 GB VMware, VMware Virtual S n 1 primaire 20.4 GB f ext4 n 5 logique 1.0 GB f swap swap Annuler les modifications des partitions <u>Terminer le partitionnement et appliquer les changements</u> <Revenir en arrière> (F1> aide; <Tab> déplacement; <Espace> sélection; <Entrée> activation boutons – [!!] Partitionner les disques – Si vous continuez, les modifications affichées seront écrites sur les disques. Dans le cas contraire, vous pourrez faire d'autres modifications. Les tables de partitions des périphériques suivants seront modifiées : SCSI3 (0,0,0) (sda) Les partitions suivantes seront formatées : partition n° 1 sur SCSI3 (0,0,0) (sda) de type ext4 partition n° 5 sur SCSI3 (0,0,0) (sda) de type swap Faut-il appliquer les changements sur les disques ? k0ui≻ <Non> Tab> déplacement; <Espace> sélection; <Entrée> activation des boutons

Dans « configurer l'outil de gestion des paquets » répondre « non » à « analyser d'autres support d'installation »

| L'analy                                                                                                    | se des supports d'                                                                  | Configurer l'ou<br>installation a t                     | til de gestion des<br>rouvé l'étiquette                          | paquets ⊢<br>:                           |                                  |                          |
|----------------------------------------------------------------------------------------------------|-------------------------------------------------------------------------------------|---------------------------------------------------------|------------------------------------------------------------------|------------------------------------------|----------------------------------|--------------------------|
| Debian                                                                                                    | GNU/Linux 11.5.0 _                                                                  | Bullseye_ – Offi                                        | cial amd64 NETINST                                               | 20220910-1                               | .0:38                            |                          |
| Vous po<br>l'outil<br>ensembl<br>pouvez                                                                        | uvez maintenant ar<br>de gestion des pa<br>e que le média d'a<br>passer cette étape | alyser des média<br>quets (APT). En<br>morçage. Si vous | s supplémentaires (<br>principe, ils devra<br>n'avez pas d'autro | qui seront<br>aient appar<br>es supports | utilisés<br>tenir au<br>disponib | par<br>même<br>les, vous |
| Si vous                                                                                                    | souhaitez analyse                                                                   | r d'autres suppo                                        | rts, veuillez en i                                               | nsérer un a                              | utre main                        | tenant.                  |
| Faut-il                                                                                                    | analyser d'autres                                                                   | supports d'inst                                         | allation ?                                                       |                                          |                                  |                          |
| <re< td=""><td>venir en arrière≻</td><td></td><td></td><td></td><td><oui></oui></td><td><non></non></td></re<> | venir en arrière≻                                                                   |                                                         |                                                                  |                                          | <oui></oui>                      | <non></non>              |
|                                                                                                    |                                                                                     |                                                         |                                                                  |                                          |                                  |                          |
|                                                                                                    |                                                                                     |                                                         |                                                                  |                                          |                                  |                          |

Toujours dans la configuration de gestion des paquets, sélectionner le pays miroir de l'archive Debian, ici « France ». (Note : sélectionner le pays où vous vous trouvez)

| [!] 0                                                                                                    | Configurer l'outil de gestion des paquets                                                                                                    |  |  |  |
|----------------------------------------------------------------------------------------------------|----------------------------------------------------------------------------------------------------|--|--|--|
| L'objectif est de trouver un miroir de l'archive Debian qui soit proche de vous du point<br>de vue du réseau. Gardez à l'esprit que le fait de choisir un pays proche, voire même<br>votre pays, n'est peut-être pas le meilleur choix. |                                                                                                    |  |  |  |
| Pays du miroir de l'archive                                                                                                    | Debian :                                                                                                    |  |  |  |
|                                                                                                    | Afrique du Sud<br>Allemagne<br>Argentine<br>Arménie<br>Australie<br>Australie<br>Autriche<br>Belgique<br>Brésil<br>Bulgarie<br>Bélarus<br>Cambodge<br>Canada<br>Chili<br>Chine<br>Corée, République de<br>Costa Rica<br>Croatie<br>Danemark<br>Espagne<br>Estonie<br>Finlande<br>France<br>* |  |  |  |
| <revenir arrière="" en=""></revenir>                                                                                                    |                                                                                                    |  |  |  |
|                                                                                                    |                                                                                                    |  |  |  |
| Tab≻ déplacement; <espace≻ séle<="" td=""><td>ection; <entrée> activation des boutons</entrée></td></espace≻>                                                                                                    | ection; <entrée> activation des boutons</entrée>                                                                                                    |  |  |  |

Dans la sélection du miroir de l'archive Debian, sélectionner « deb.debian.org »

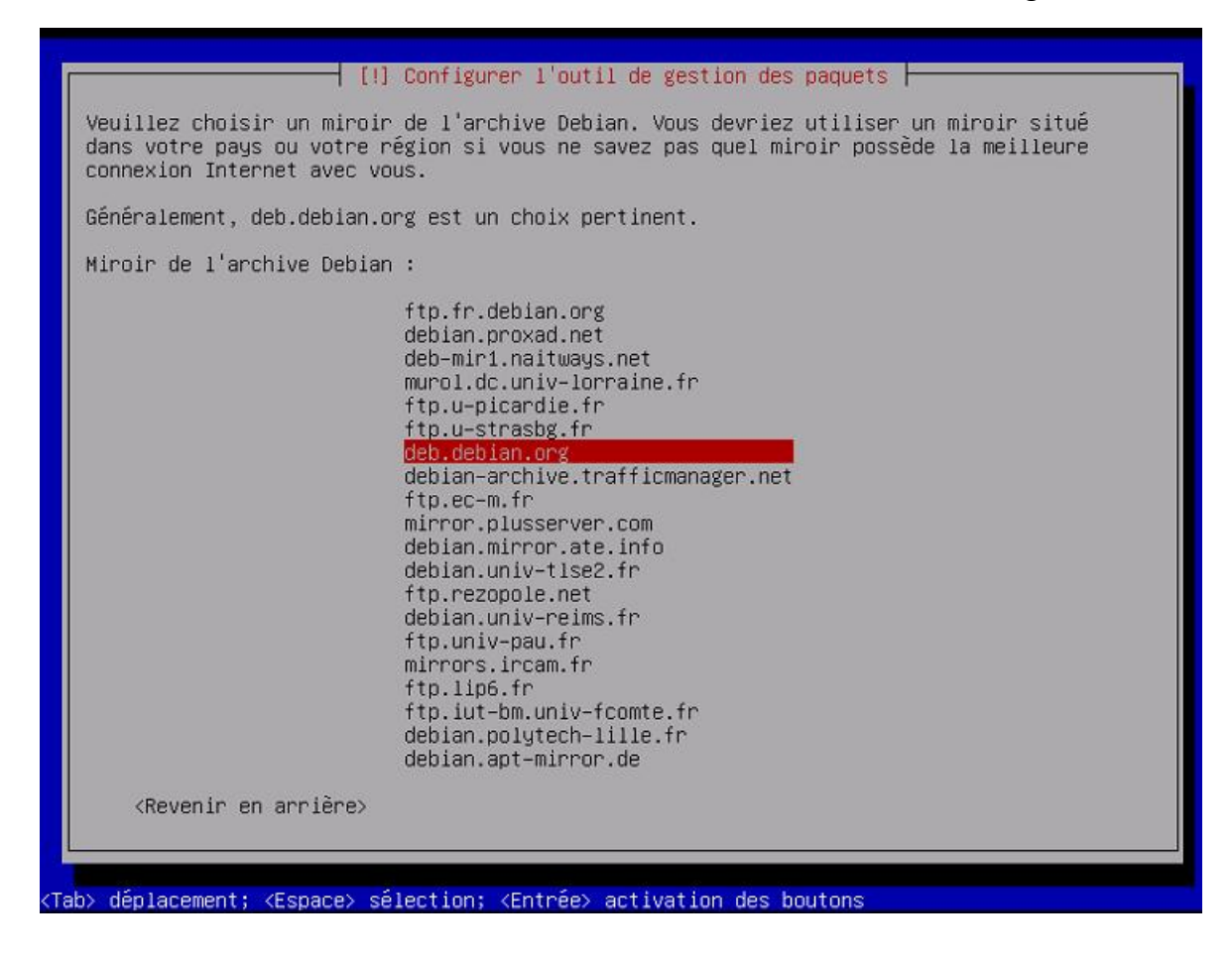

Dans l'écran suivant « Mandataire http », laisser le champ vide.

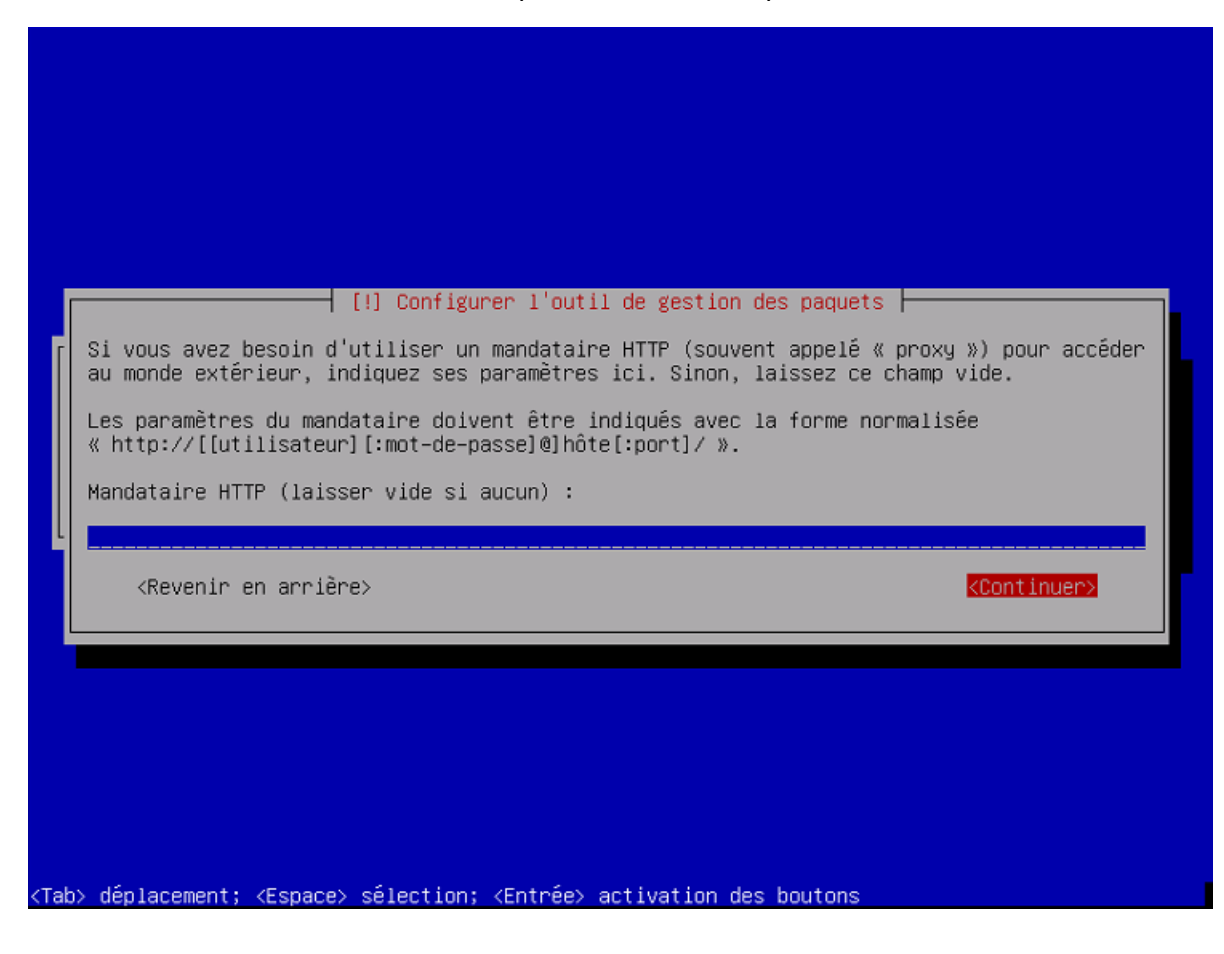

Dans l'écran « Sélection des logiciels » décocher « environnement de bureau Debian » et « GNOME » à l'aide de la touche « espace ». Laisser uniquement coché « utilitaire usuels du système ». Puis « continuer ».

| [!] Sélection des logiciels<br>Actuellement, seul le système de base est installé. Pour adapter l'installation à vos<br>besoins, vous pouvez choisir d'installer un ou plusieurs ensembles prédéfinis de<br>logiciels.<br>Logiciels à installer : |  |  |  |  |
|----------------------------------------------------------------------------------------------------|--|--|--|--|
| <pre>[] environnement de bureau Debian [*] GNOME [] Xfce [] GNOME Flashback [] KDE Plasma [] Cinnamon [] MATE [] LXDE [] LXDE [] LXQt [*] serveur web [] serveur SSH [*] utilitaires usuels du systême</pre>                                      |  |  |  |  |
| <continuer></continuer>                                                                                                    |  |  |  |  |
|                                                                                                    |  |  |  |  |
| ab> déplacement: <espace> sélection: <entrée> activation des boutons</entrée></espace>                                                                                                    |  |  |  |  |

Dans l'écran « Installer le programme de démarrage GRUB » sélectionner « Oui ».

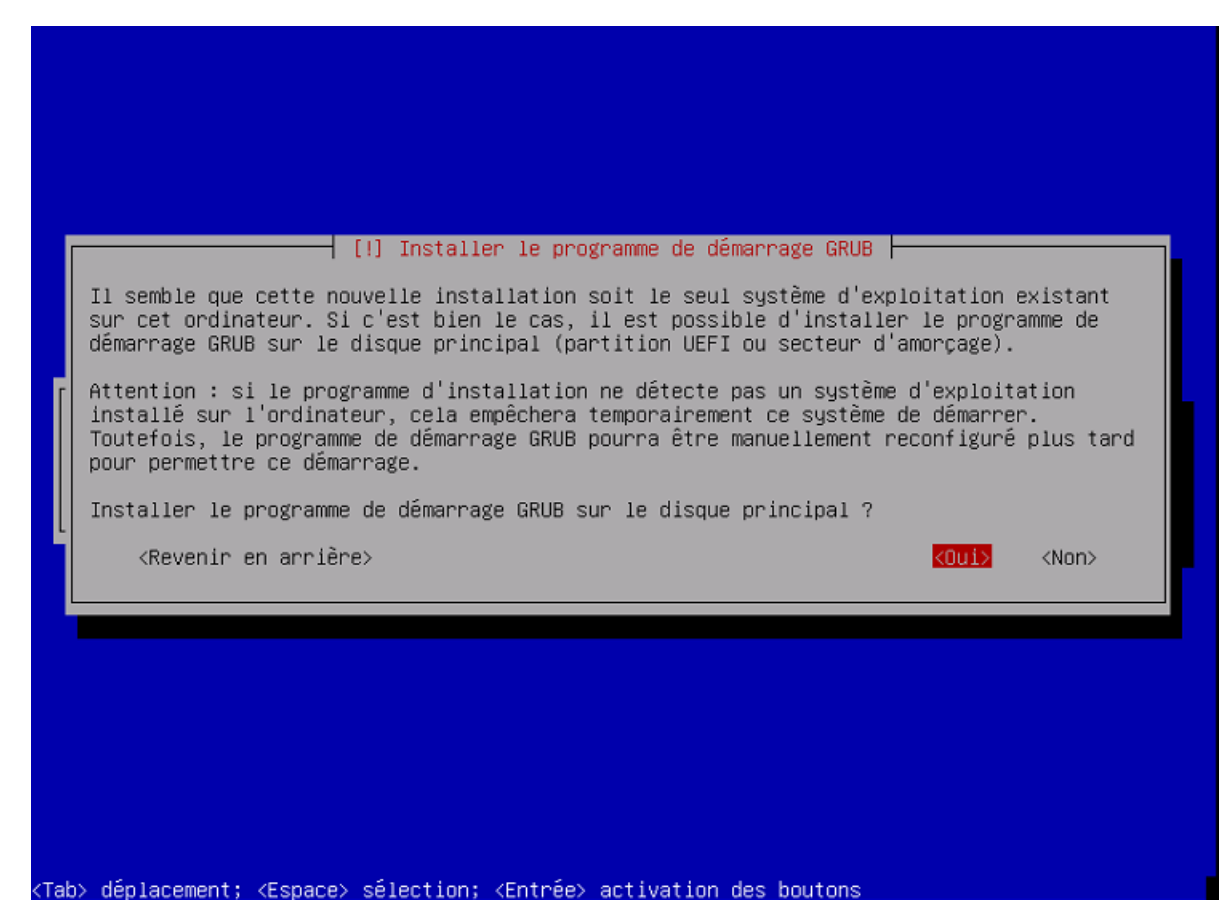

Dans l'écran suivant, sélectionner le seul périphérique proposé, ici « /dev/sda »

| [1] Installer le programme de démarcage GRUB                                                                                                    |
|----------------------------------------------------------------------------------------------------|
| Le système nouvellement installé doit pouvoir être démarré. Cette opération consiste à installer le programme de démarrage GRUB sur un périphérique de démarrage. La méthode habituelle pour cela est de l'installer sur le disque principal (partition UEFI ou secteur d'amorçage). Vous pouvez, si vous le souhaitez, l'installer ailleurs sur un autre disque, une autre partition, ou même sur un support amovible. |
| Périphérique où sera installé le programme de démarrage :                                                                                                    |
| Choix manuel du périphérique<br><mark>/dev/sda</mark>                                                                                                    |
| <revenir arrière="" en=""></revenir>                                                                                                    |
|                                                                                                    |
|                                                                                                    |
|                                                                                                    |
|                                                                                                    |
|                                                                                                    |
|                                                                                                    |

Dans le dernier écran, cliquer sur « terminer » pour terminer l'installation.

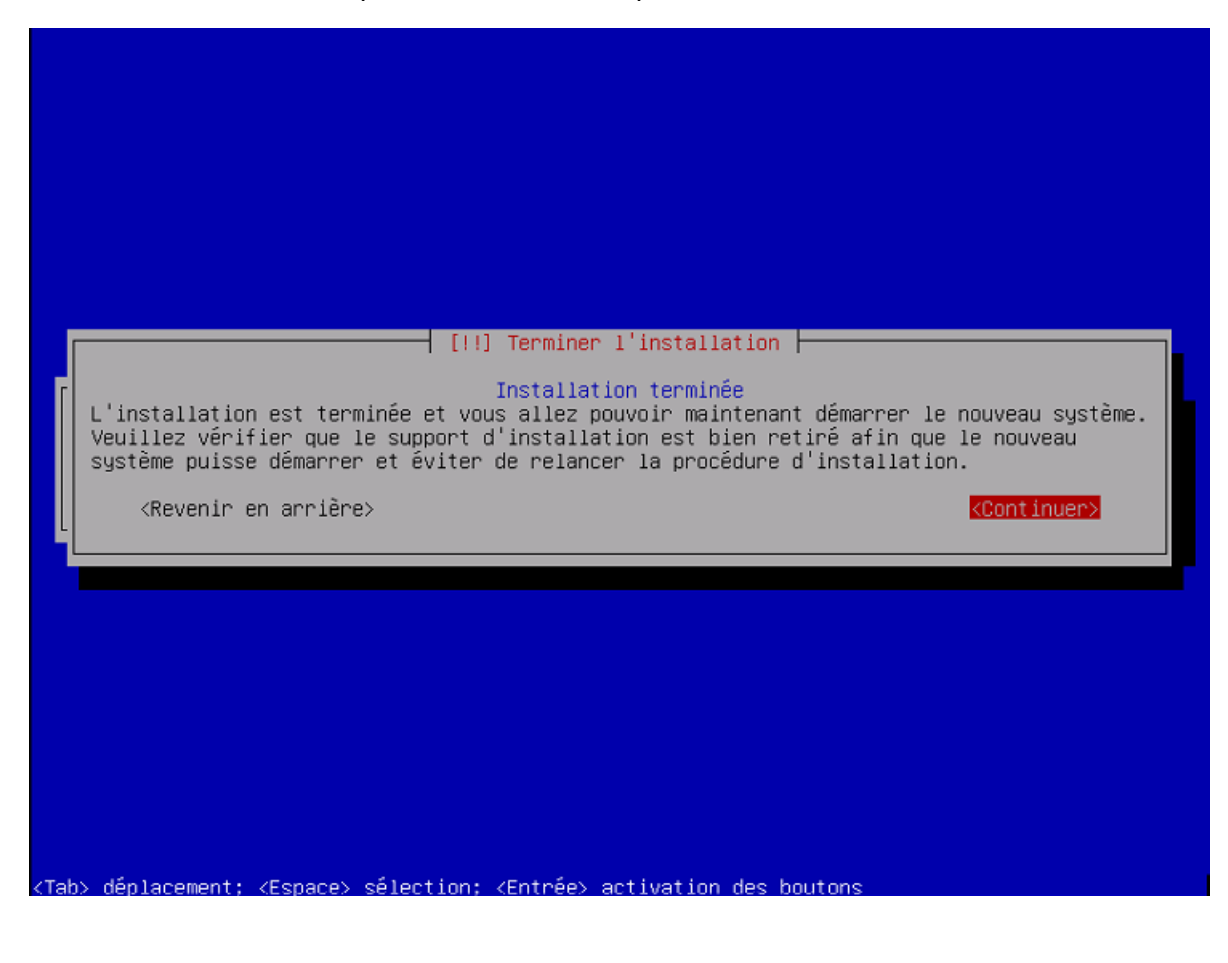

## ETAPE 3 : Installer les paquets sur le serveur et prise en main à distance

Après le redémarrage de la machine virtuelle, on se retrouver sur l'interface du serveur. Commencer par écrire la commande « ip a » dans l'invite de commande pour connaître son ip.

Installer ensuite les logiciels nécessaire pour le serveur apache en indiquant la commande suivante :

root@debian:~# apt install apache2 php libapache2–mod–php mariadb–server php–mysql\_

Il faut ensuite se déplacer dans le fichier de la page web avec la commande suivante :

# root@haver:~# cd /var/www/html

Test du serveur grâce à une page HTML. Modifier la page index.html déjà présente avec les informations souhaitées. (Ici, une simple page avec des liens et une vidéo youtube)

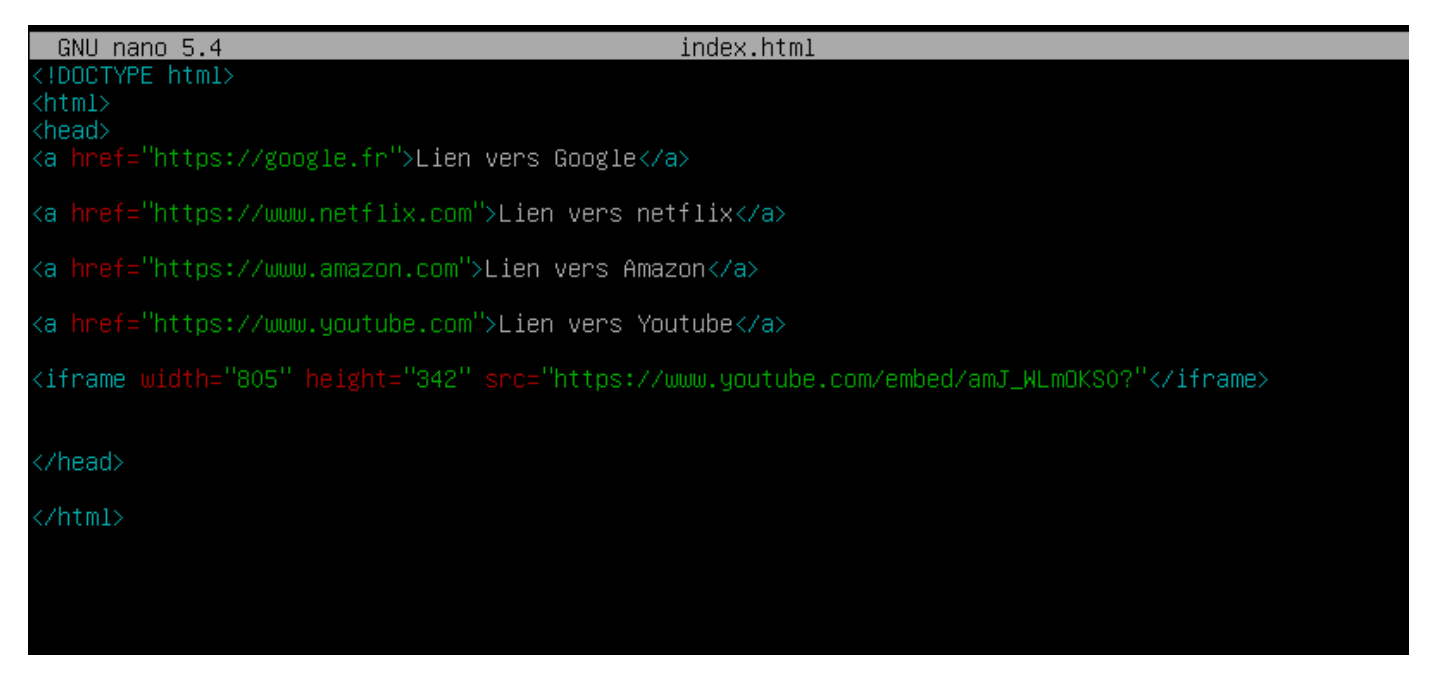

Sur votre PC personnel (hors machine virtuelle donc), ouvrir votre navigateur, dans la barre d'adresse, indiquer l'adresse IP du serveur précédemment recherchée. La page créée dans le serveur s'affiche :

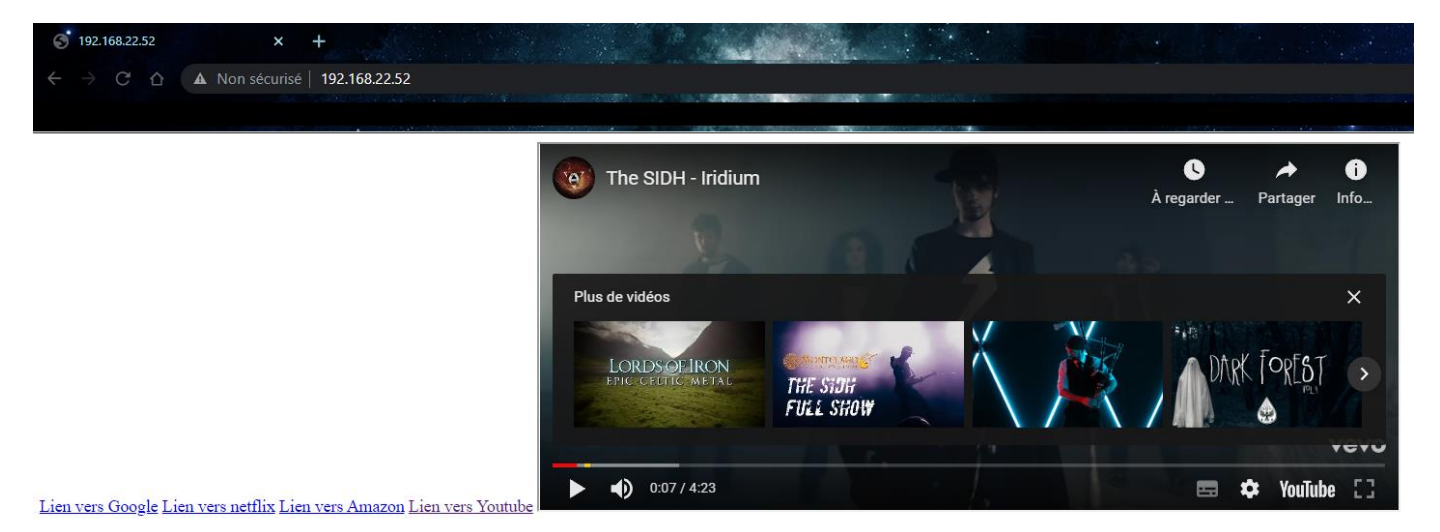

De retour sur le serveur, installer ensuite les service openssh pour pouvoir prendre la main du serveur Linux depuis notre PC personnel grâce à la commande suivante :

| root@haver:/var/www/html# apt install openssh–server_                                                                                                    |       |
|----------------------------------------------------------------------------------------------------|-------|
| Ensuite, se connecter sur le serveur Debian depuis Windows Powershell du PC personnel. Pour cela, ind<br>« ssh » suivi du nom d'utilisateur @adresse ip du serveur, comme ci-dessous :                                                                                                    | iquer |
| PS C:\Users\duval> ssh haver@192.168.22.59<br>The authenticity of host '192.168.22.59 (192.168.22.59)' can't be established.<br>ECDSA key fingerprint is SHA256:bPi6/0o21Nhh3+d0k1sven+AZtmlqRnXm8bxKyK7beI.<br>Are you sure you want to continue connecting (yes/no/[fingerprint])? yes<br>Warning: Permanently added '192.168.22.59' (ECDSA) to the list of known hosts.<br>haver@192.168.22.59's password:<br>Linux haver 5.10.0-18-amd64 #1 SMP Debian 5.10.140-1 (2022-09-02) x86_64 |       |
| The programs included with the Debian GNU/Linux system are free software;<br>the exact distribution terms for each program are described in the<br>individual files in /usr/share/doc/*/copyright.                                                                                                    |       |
| Debian GNU/Linux comes with ABSOLUTELY NO WARRANTY, to the extent<br>permitted by applicable law.<br>Last login: Thu Sep 22 12:59:41 2022 from 192.168.22.59                                                                                                    |       |

L'accès au serveur depuis le PC personnel est maintenant fonctionnel.